# Configure as configurações de PnP em um switch através da CLI

## Objetivo

A instalação de novos dispositivos de rede ou a substituição de dispositivos podem ser caras, demoradas e propensas a erros quando executadas manualmente. Geralmente, novos dispositivos são enviados primeiro para uma instalação de preparação central, onde os dispositivos são desin a box, conectados a uma rede de preparação, atualizados com as licenças, configurações e imagens certas, e depois empacotados e enviados para a localização real da instalação. Após a conclusão desses processos, os especialistas devem ir até os locais de instalação para executar a instalação. Mesmo em cenários em que os dispositivos estão instalados no NOC (No Objetion Certificate) ou no próprio data center, pode não haver especialistas suficientes para o número total de dispositivos. Todos esses problemas contribuem para atrasos na implantação e aumentam os custos operacionais.

A solução Cisco Plug-n-Play reduz os custos associados à implantação e instalação de dispositivos de rede, aumenta a velocidade de instalação e reduz a complexidade das implantações sem comprometer a segurança. Usando a solução Cisco Plug-n-Play, você pode executar Zero Touch Installs dos switches em vários cenários de implantação e locais de implantação.

Este artigo fornece instruções sobre como configurar as configurações de PnP em seu switch através da CLI (Command Line Interface, interface de linha de comando).

### Dispositivos aplicáveis

- Sx350 Series
- SG350X Series
- Sx550X Series

### Versão de software

• 2.3.5.63

### Definir configurações de PNP

Etapa 1. Log in to the switch console. O nome do usuário e a senha padrão são cisco/cisco. Se você configurou um novo nome do usuário ou senha, digite as credenciais.

Note: Para saber como acessar uma CLI de switch SMB através de SSH ou Telnet, clique aqui.

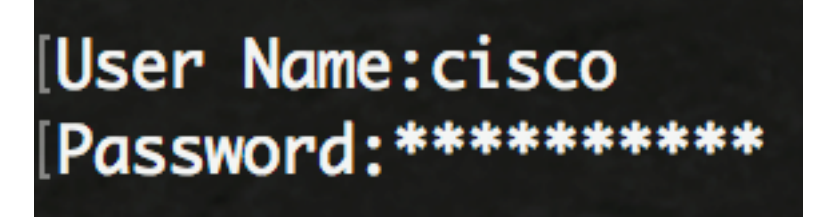

**Note:** Os comandos podem variar de acordo com o modelo exato do switch. Neste exemplo, o switch SG350X é acessado por meio do Telnet.

Etapa 2. No modo EXEC com privilégios do switch, insira o modo de configuração global digitando o seguinte:

CBS350X#**configure** 

Etapa 3. Para habilitar globalmente o PnP em seu switch, insira o seguinte:

SG350X(config) **#pnp enable** 

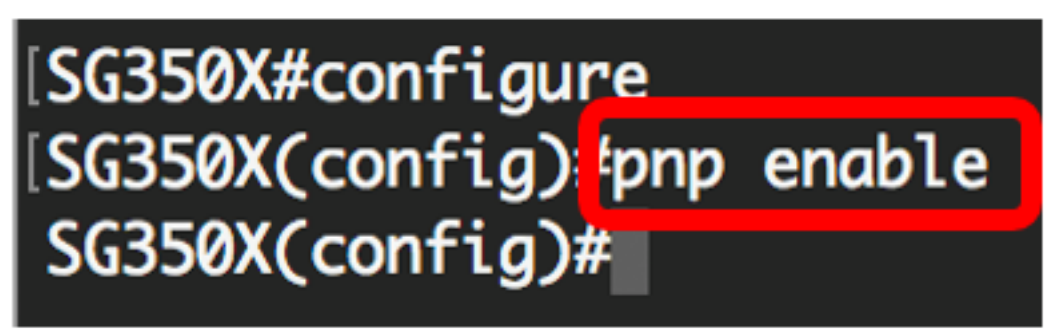

Etapa 4. Insira o protocolo e o nome do servidor PnP ou endereço IP para localizar informações de configuração:

SG350X(config)#pnp transport [protocol] {{server [name] [ip address]}} Note: O protocolo de transporte padrão é HTTP e o nome do servidor PnP é pnpserver.

[SG350X#configure SG350X(config)#pnp\_enable SG350X(config) #pnp transport http 192.168.100.112 SG350X(config)#

**Note:** Neste exemplo, o protocolo de transporte PnP usado é HTTP e o endereço IP do servidor 192.168.100.112 é inserido.

Etapa 5. Para configurar o nome de usuário e a senha a serem inseridos nos pacotes PnP, insira o seguinte:

SG350X(config) #pnp device username [username] password [password]

| [SG350X#configure  |                                |             |
|--------------------|--------------------------------|-------------|
| SG350X(config)#pnp | enable                         |             |
| SG350X(config)#pnp | transport http 192.168.100.112 |             |
| SG350X(config) pnp | device username cisco password | Cisc01234\$ |
| SG350X(config)#    |                                |             |

Note: Neste exemplo, o nome de usuário é cisco e a senha é Cisco01234\$.

Etapa 6. Para configurar o Intervalo de Reconexão em segundos antes de tentar reconectar a sessão após a conexão ser perdida, digite o seguinte:

SG350X(config)#pnp reconnect interval [seconds]

[SG350X#configure [SG350X(config)#pnp enable [SG350X(config)#pnp transport http 192.168.100.112 [SG350X(config)#pnp device username cisco password Cisc01234\$ [SG350X(config)#pnp reconnect interval 30 SG350X(config)#

Note: Neste exemplo, a opção Usar padrão é escolhida, que tem o valor padrão de 30 segundos.

Passo 7. Para definir as configurações de tempo limite de descoberta, insira o seguinte:

SG350X(config) #pnp discovery timeout [seconds] [exponential factor] [timeout value]

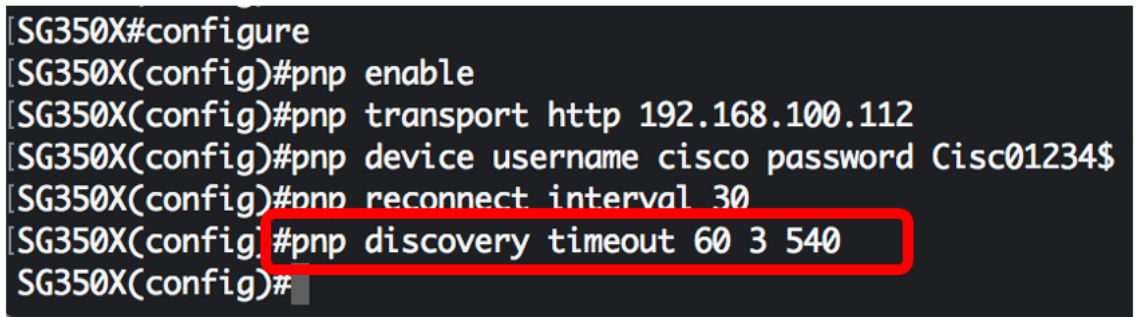

As opções são:

- timeout seconds o tempo de espera em segundos antes de tentar novamente a descoberta após uma falha na descoberta do servidor PnP. O valor padrão é de 60 segundos.
- fator exponencial o valor que aciona a tentativa de descoberta exponencialmente multiplicando o valor de tempo limite anterior por um valor exponencial e aplicando o resultado como tempo limite (se o valor for menor que o valor de tempo limite máximo). Neste exemplo, o valor padrão 3 é usado.
- valor máximo de timeout o valor máximo de timeout em discover. O valor deve ser maior que o valor de Tempo Limite de Descoberta.

Etapa 8. Para configurar o tempo limite do watchdog, insira o seguinte:

SG350X(config) **#pnp watchdog timeout [seconds]** 

 segundos — o intervalo de tempo a aguardar uma resposta de um PnP ou servidor de arquivos durante uma sessão PnP ativa, como durante um processo de download de arquivos. Neste exemplo, 60 segundos são usados.

```
[SG350X#configure
[SG350X(config)#pnp enable
[SG350X(config)#pnp transport http 192.168.100.112
[SG350X(config)#pnp device username cisco password Cisc01234$
[SG350X(config)#pnp reconnect interval 30
[SG350X(config)#pnp discovery timeout 60 3 540
[SG350X(config)#pnp watchdog timeout 60
[SG350X(config)#
```

Etapa 9. Digite o comando exit para voltar ao modo EXEC com privilégios:

| [SG350X#configure   |                                  |             |
|---------------------|----------------------------------|-------------|
| [SG350X(config)#pnp | enable                           |             |
| SG350X(config)#pnp  | transport http 192.168.100.112   |             |
| SG350X(config)#pnp  | device username cisco password ( | Cisc01234\$ |
| SG350X(config)#pnp  | reconnect interval 30            |             |
| SG350X(config)#pnp  | discovery timeout 60 3 540       |             |
| SG350X(config)#pnp  | watchdog timeout 60              |             |
| SG350X(config)#exit | t j                              |             |
| SG350X#             |                                  |             |

Etapa 10. (Opcional) Para exibir as configurações de PnP em seu switch, insira o seguinte:

CBS350X#**show pnp** 

| [SG350X(confia)#exit                                              |
|-------------------------------------------------------------------|
| SG350X #show pnp                                                  |
| Administrative status: enabled                                    |
| Operational status: ready                                         |
| PnP Agent state: discoveryWait                                    |
| Transport protocol: http                                          |
| Server IP address: 192.168.100.112                                |
| TCP port: 80                                                      |
| Username: cisco                                                   |
| (Encrypted)Password: R0Z8xIG/Z6y1iBQgm0IjzCChWoNV3LiNH3gwByD4V0k= |
| Discovery Timeout: 60 seconds                                     |
| Discovery Exponential Factor: 3                                   |
| Discovery Maximum Timeout: 540 seconds                            |
| PnP Session Interval Timeout: 30 seconds                          |
| PnP Watchdog Timeout: 60 seconds                                  |
| Timer Remainder: 211 seconds                                      |
| SG350X#                                                           |
|                                                                   |

Etapa 11. (Opcional) No modo EXEC Privilegiado do switch, salve as configurações definidas no arquivo de configuração de inicialização inserindo o seguinte:

CBS350X#copy running-config startup-config

[SG550XG<mark>#</mark>copy running-config startup-config Overwrite TILE LSTARTUP-CONTIGJ.... (T/NJL**N**] ?

Etapa 12. (Opcional) Pressione Y para Yes (Sim) ou N para No (Não) no seu teclado depois que o arquivo Overwrite (configuração de inicialização) [startup-config].... é exibido.

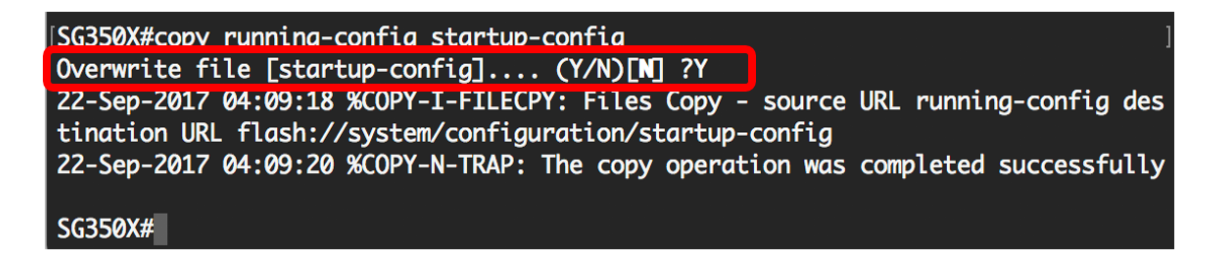

Agora você deve ter configurado com êxito as configurações de PnP no switch através da CLI.